## Levelező kliens (pl.: outlook express) beállítása

1. Amennyiben ez az első beállítása a programnak, nyissuk meg az Outlook Express levelező kliensünket, majd felbukkan az internetcsatlakozás varázsló ablak, melybe írjuk be az általunk küldeni kívánt e-mailben megjelenítésre szánt nevet, nevünket az alábbiak szerint:

| ernetcsatlakozás vara                                    | ázsló                                                    |
|----------------------------------------------------------|----------------------------------------------------------|
| Neve                                                     |                                                          |
| E-mail küldésekor neve a k<br>megjeleníteni kívánt nevet | imenő üzenet Feladó mezőjében fog megjelenni. Adja meg a |
| Megjelenített név:                                       | Kovács Béla                                              |
|                                                          | Például: Tót Béla                                        |
|                                                          |                                                          |
|                                                          |                                                          |
|                                                          |                                                          |
|                                                          |                                                          |
|                                                          | < Vissza Tovább > Mégse                                  |

2. majd kattintsunk a tovább gombra. A következő ablakban az Ön által választott teljes e-mail címet kell beírnia:

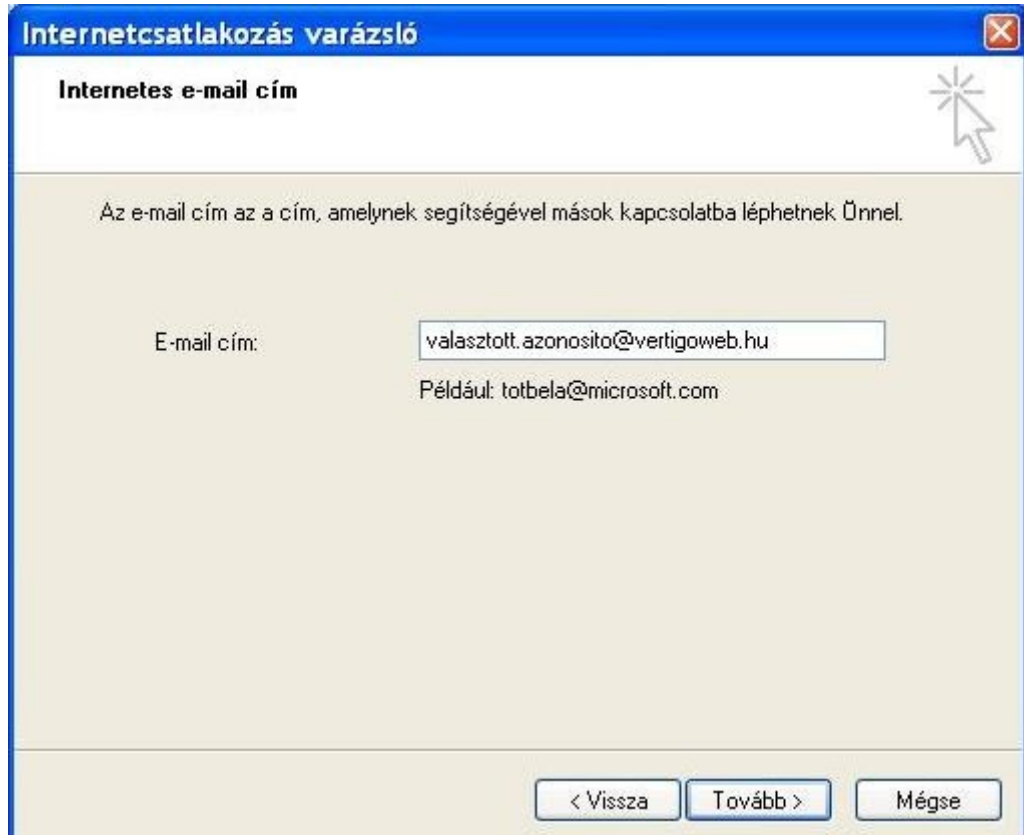

majd itt is a tovább gombra kattintson...

**3.** Az ezután következő ablakban a kiszolgálók (**POP3, SMTP**) neveit kell beírnia, melyek ha saját hálózatunkról, a mi előfizetésünkről (vertigoweb) használja az e-mailezést, akkor mindkét kiszolgáló (beérkező és kimenő levelek kiszolgálója) esetében ugyanaz: **mail.vertigoweb.hu** lesz.

| Internetcsatlakozás varázsló                                                                                |       |
|----------------------------------------------------------------------------------------------------|-------|
| E-mail kiszolgálók                                                                                          | ×     |
| A beérkező levelek kiszolgálója POP3 💉 kiszolgáló.                                                          |       |
| Beérkező levelek (POP3, IMAP vagy HTTP) kiszolgálója:                                                       |       |
| mail.vertigoweb.hu                                                                                          |       |
| Az SMTP-kiszolgáló az a kiszolgáló, amely a kimenő leveleket kezeli.<br>Kimenő levelek (SMTP) kiszolgálója: |       |
| mail.vertigoweb.hu                                                                                          |       |
|                                                                                                    |       |
| < Vissza Tovább >                                                                                           | Mégse |

**4.** A következő ablakban a levelezőszerverünkre való bejelentkezéshez szükséges adatokat kell beállítanunk, mely esetében a fióknév az Ön teljes e-mail címe lesz, jelszó, pedig a szolgáltatójánál Ön által megadott jelszó:

| nternetes levelezé                                                                            | si bejelentkezés                                                                                                    |
|-----------------------------------------------------------------------------------------------|----------------------------------------------------------------------------------------------------|
| Adja meg az intern                                                                            | ietszolgáltatójától kapott fióknevet és jelszót.                                                                                                    |
| Fióknév:                                                                                      | valasztott.azonosito@vertigoweb.hu                                                                                                    |
| Jelszó:                                                                                       | •••••                                                                                                    |
|                                                                                               | ✓ Jelszó tárolása                                                                                                    |
| Ha internetszolgáltat<br>elektronikus postafió<br>jelszó-hitelesítés has                      | ik eléréséhez, jelölje be a Bejelentkezés biztonságos<br>sználatával jelölőnégyzetet.                                                                          |
| Ha internetszolgáltat<br>elektronikus postafió<br>jelszó-hitelesítés has<br>Bejelentkezés biz | sjálgárgal gergal a biztoriságos jalozó nikozostko (ör A) ridszindatat az<br>isználatával jelölőnégyzetet.<br>ztonságos jelszó-hitelesítés (SPA) használatával |

majd tovább...

5. és végül a befejezésre kattintva majdnem készen is vagyunk.

| Internetcsatlakozás varázsló                                         |       |
|----------------------------------------------------------------------|-------|
| Gratulálunk!                                                         | 2×    |
| Sikeresen megadta a fiók létesítéséhez szükséges összes információt. |       |
| A beállítások mentéséhez kattintson a Befejezés gombra.              |       |
|                                                                      |       |
|                                                                      |       |
|                                                                      |       |
|                                                                      |       |
|                                                                      |       |
|                                                                      |       |
|                                                                      |       |
|                                                                      |       |
|                                                                      |       |
| <ul> <li>Vissza</li> <li>Befejezés</li> </ul>                        | Mégse |

6. A következő beállítást azért kell elvégeznünk, hogy az e-mailünket el tudjuk küldeni a címzettnek. Ehhez nyissuk meg az Outlook Express-ünket, majd a menüsorban válasszuk ki az eszközök → fiókok menüt a következő kép alapján:

| Fájl Szerkesztés Nézet | Eszközök Üzenet Súgó                                   |                   |   |
|------------------------|--------------------------------------------------------|-------------------|---|
| <b>— —</b>             | Küldés és fogadás                                      | *                 | 6 |
| Levél létre Válasz     | Összes szinkronizálása                                 | Küldés/Fi         | 0 |
| 🕏 Beérkezett üzene     | Címjegyzék Ctrl+9<br>A feladó felvétele a címjegyzékbe | 5hift+B           |   |
| Mappák                 | Üzenetszabályok                                        | ▶ <sup>árgy</sup> |   |
|                        | Windows Messenger                                      | ×.                |   |
|                        | Kapcsolati állapotom                                   | Þ                 |   |
|                        | Fiókok                                                 |                   |   |
|                        | Beállítások                                            | 1                 |   |

7. Ezután válasszuk a levelezés fület, majd azon belül jelöljük ki a bal egérgombunkkal egy kattintással az újonnan létrehozott postafiókunkat, majd az ablak jobb oldalán a tulajdonságok gombot az alábbi kép szerint:

| Mind Levelezé:                        | 8 Hírcsoportok Címs    | zolgáltatás                         | <u>H</u> ozzáadás            |
|---------------------------------------|------------------------|-------------------------------------|------------------------------|
| Fiók                                  | Típus                  | Kapcsolat                           | Eltávolítás                  |
| Refreemail                            | levelezés<br>levelezés | Helyi hálózat<br>Pármelu rendelkező | Tulajdonságok                |
| A A A A A A A A A A A A A A A A A A A | IEVEIE2ES              | bannely rendelikeze                 | Beállítás alapértelmezettkér |
|                                       |                        |                                     | Importálás                   |
|                                       |                        |                                     | Exportálás                   |
|                                       |                        |                                     | Sorrend beállítása.          |

8. A felbukkanó ablakban válasszuk a kiszolgálók fület, és itt jelöljük be a kiszolgáló hitelesítést igényel négyzetet! Ezután az Ok vagy az Alkalmaz gombok valamelyikére kattintva készen is vagyunk, használhatjuk az újonnan általunk beállított levelező kliensünket.

| Altalános | Kiszolgálók      | Kaposolat                          | Biztonság      | Speciális        |  |
|-----------|------------------|------------------------------------|----------------|------------------|--|
| Informác  | ió a kiszolgáló  | ról –                              | DOD0           |                  |  |
| A beel    | rkező levelek    | kiszolgalója                       | PUP3           | kiszolgaló.      |  |
| Beérk     | ező levelek (F   | OP3): ver                          | tigoweb.hu     |                  |  |
| Kimen     | ő levelek (SM    | TP): ver                           | tigoweb.hu     |                  |  |
| Beérkezi  | ő levelek kisza  | olgálója —                         |                |                  |  |
| Fiókné    | év:              | valasztott.azonosito@vertigoweb.hu |                |                  |  |
| Jelszó    | Jelszó:          |                                    |                |                  |  |
|           |                  | 🔽 Jels;                            | zó tárolása    |                  |  |
| Be        | jelentkezés bi   | ztonságos je                       | lszó-hitelesít | és használatával |  |
| Kimenő l  | evelek kiszolg   | jálója —                           |                |                  |  |
| ✓ A k     | kiszolgáló hitel | esítést igény                      | yel            | Beállítások      |  |
|           |                  |                                    |                |                  |  |
|           |                  |                                    |                |                  |  |
|           |                  |                                    |                |                  |  |

Amennyiben már korábban beállított e-mail címet használ ezzel a kliens programmal, akkor az új cím beállítása esetében Ön a levelező program megnyitása után a 6. lépéssel kell folytatnia, majd a 7. lépés a következőkben módosul: a levelezés fülnél a hozzáadás gombra kell kattintania és azon belül pedig a Levelezés-t kell választania, az alábbi kép alapján. Ekkor indul el az internetcsatlakozás varázsló, és így értünk el az első ponthoz, melyek után a lépések már megegyeznek a fentebb leírtakkal.

| ternetfiókok   |                   |               | ? 🛛                           |                        |
|----------------|-------------------|---------------|-------------------------------|------------------------|
| Mind Levelezés | Hírcsoportok Címs | zolgáltatás   | Hozzáadás 🕨                   | Levelezés              |
| Fiók           | Típus             | Kapcsolat     | Eltávolítás                   | Hírcsoportok<br>Címtár |
| 😪 freemail     | levelezés         | Helyi hálózat | Tulajdonságok                 |                        |
|                |                   |               | Beállítás alapértelmezettként |                        |
|                |                   |               | Importálás                    |                        |
|                |                   |               | Exportálás                    |                        |
|                |                   |               | Sorrend beállítása            |                        |
|                |                   |               | Bezárás                       |                        |

Gratulálunk, és kellemes levelezést kívánunk!

a Vertigo Web csapata